## https://meet.gwdg.de/b

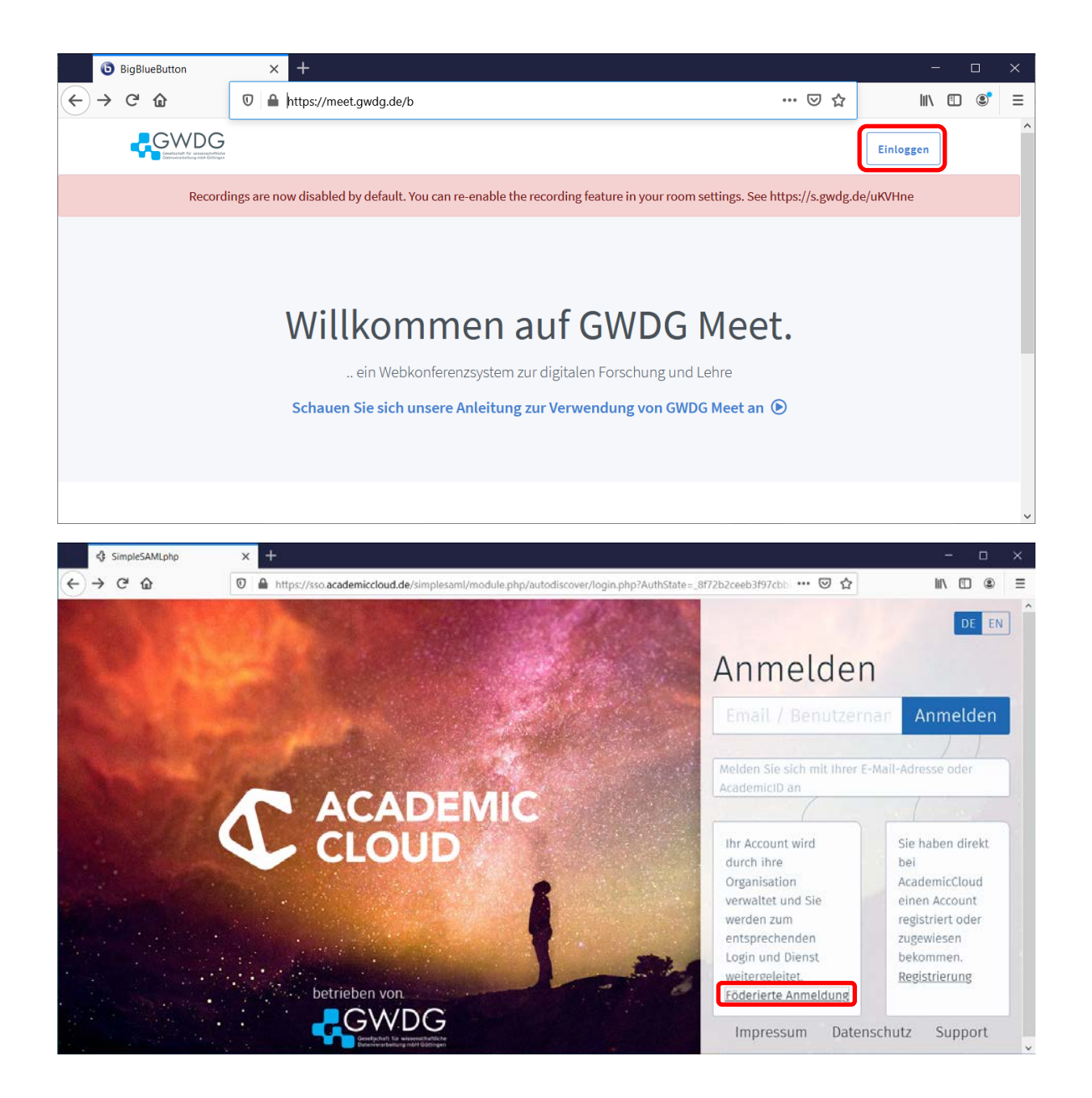

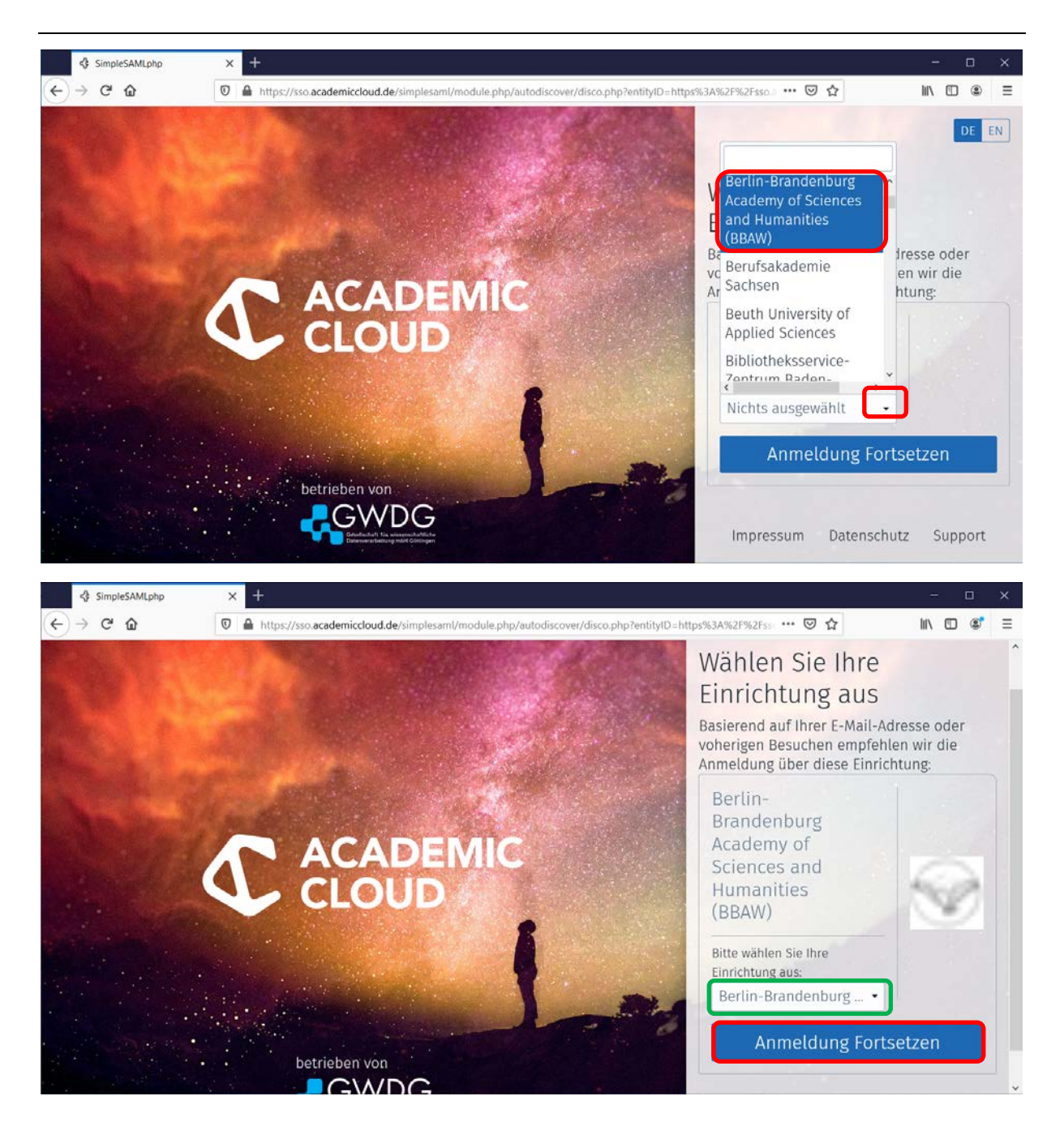

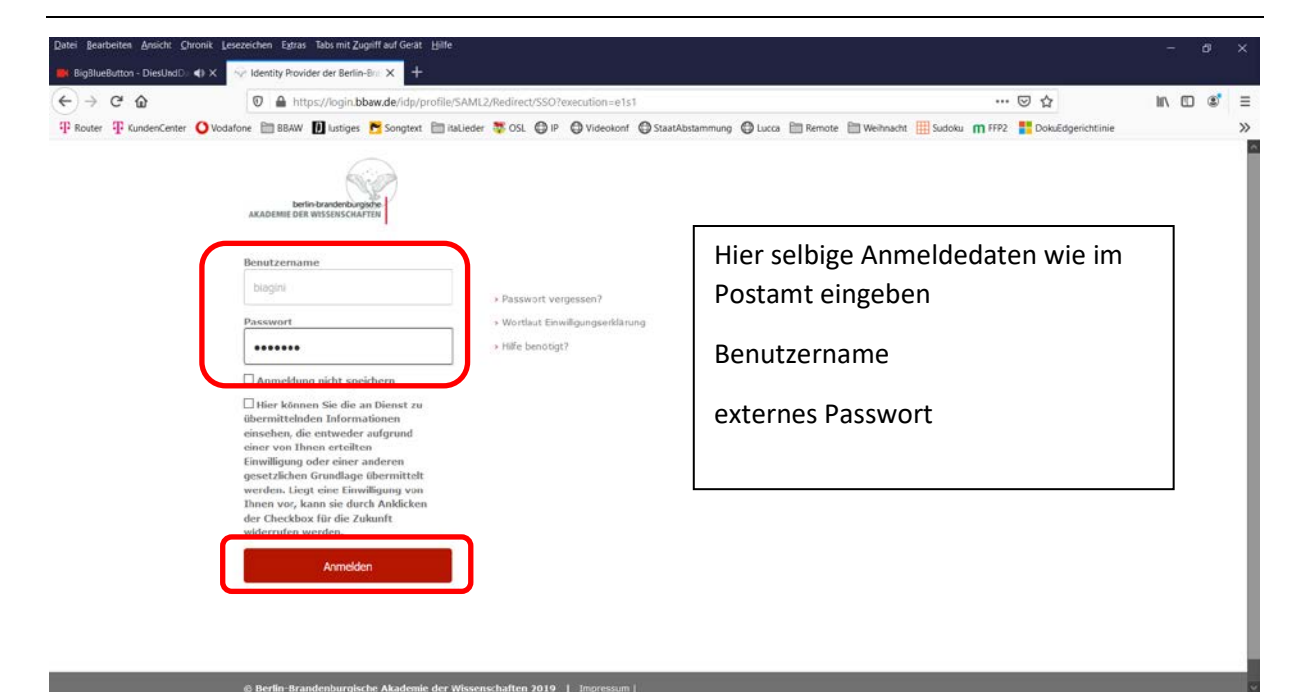

|                                                                                                    |                                   |         |     |   |   | -    |   | × |
|----------------------------------------------------------------------------------------------------|-----------------------------------|---------|-----|---|---|------|---|---|
| C 🟠 🛛 🖉 🔒 https://login.bbaw.de/idp/profile/SAML2/Redirect/SSO?execution=e8s2                                                                                                    | 11                                | <br>• • | 0 ☆ | 3 | h | 1\ 0 | 5 | ≡ |
| C ▲ Image: Control of the second second | E<br>den.<br>rrden.<br>von<br>her |         | 7   |   | h |      | 5 | = |

Wartepause um Account vorzubereiten ......

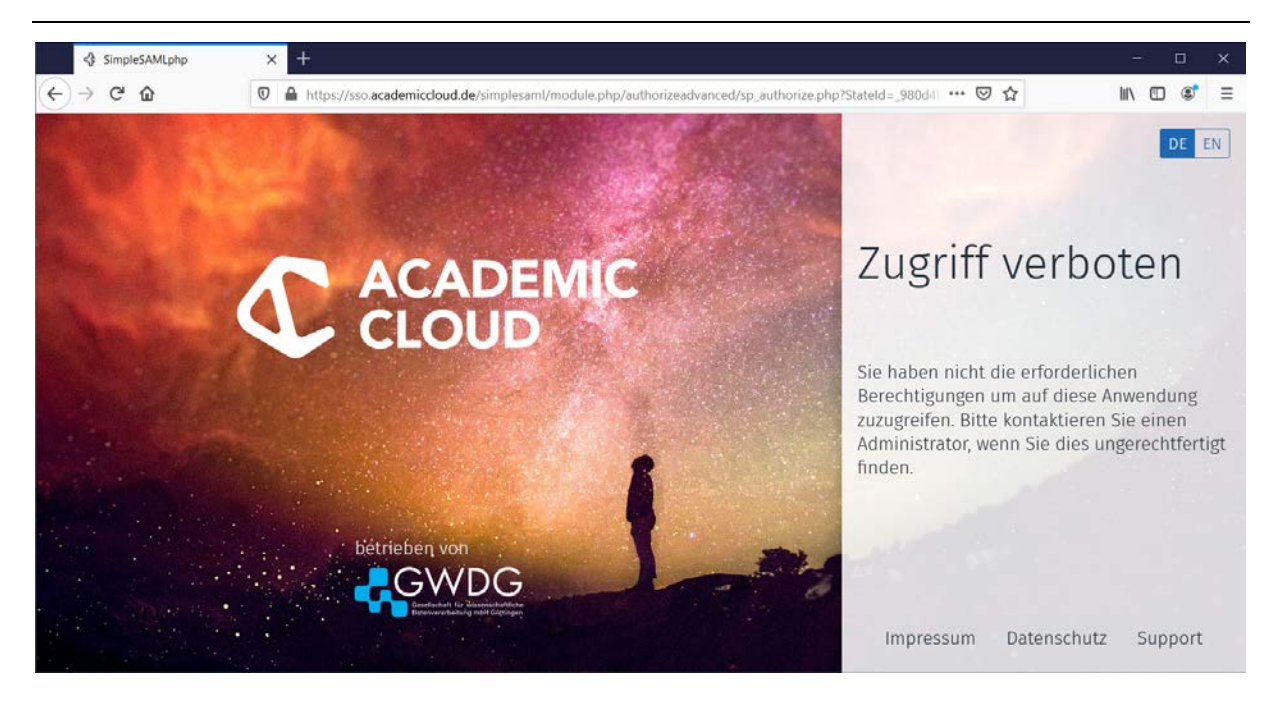

Sollte die Anmeldung, wie hier, nicht funktioniert haben, können Sie sich zur Fehlerbehebung mit Ihrem BBAW Account noch einmal unter <u>https://gwdg.de</u> oder <u>https://academiccloud.de</u> erneut anmelden.

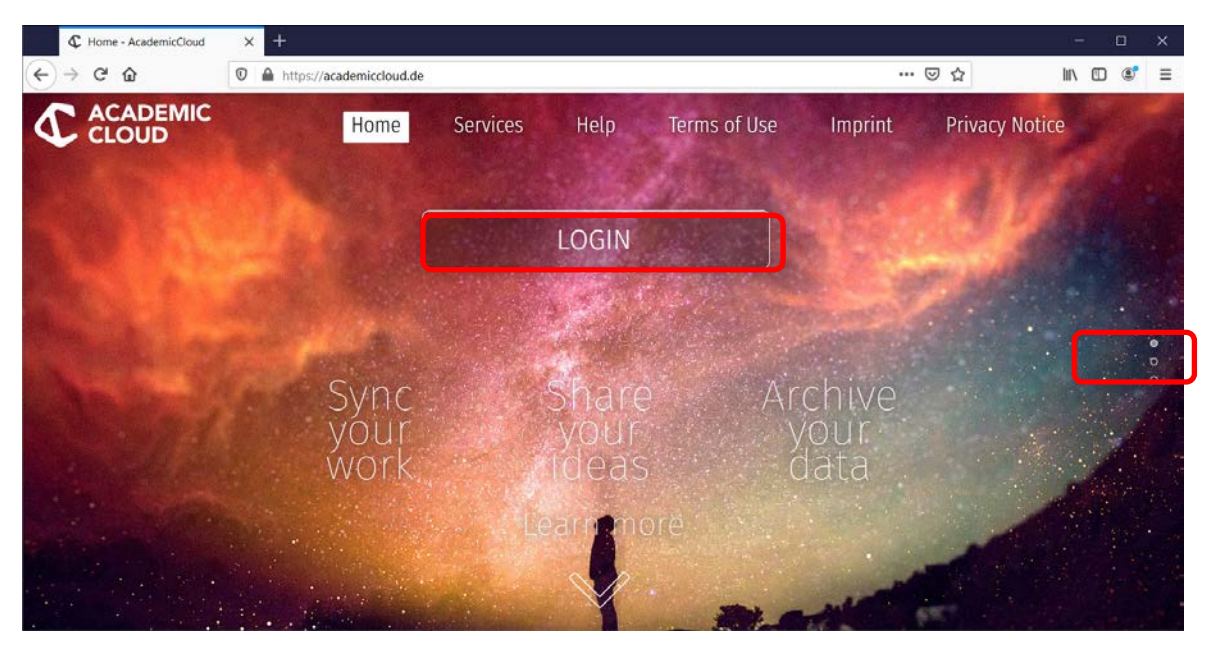

## https://academiccloud.de

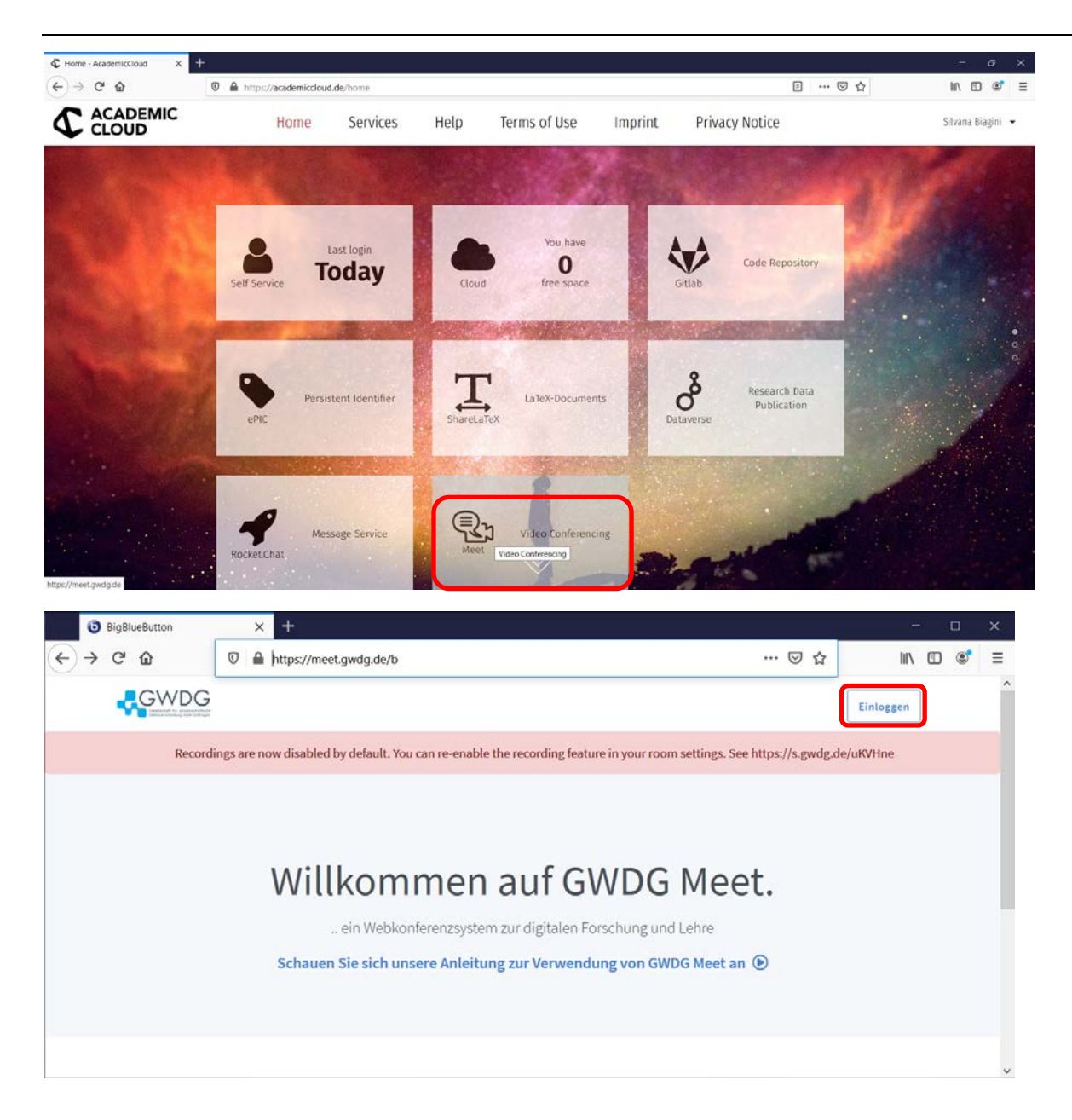

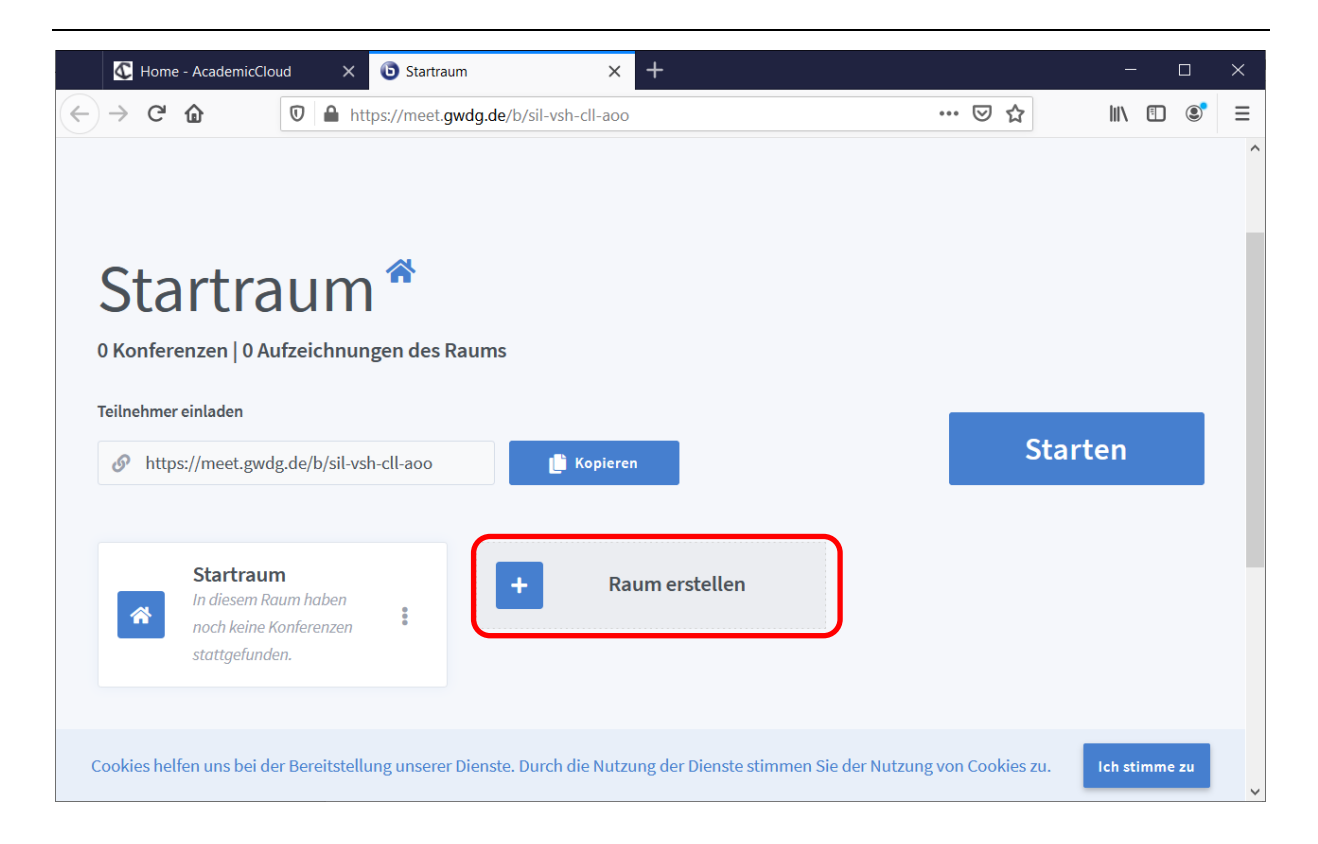

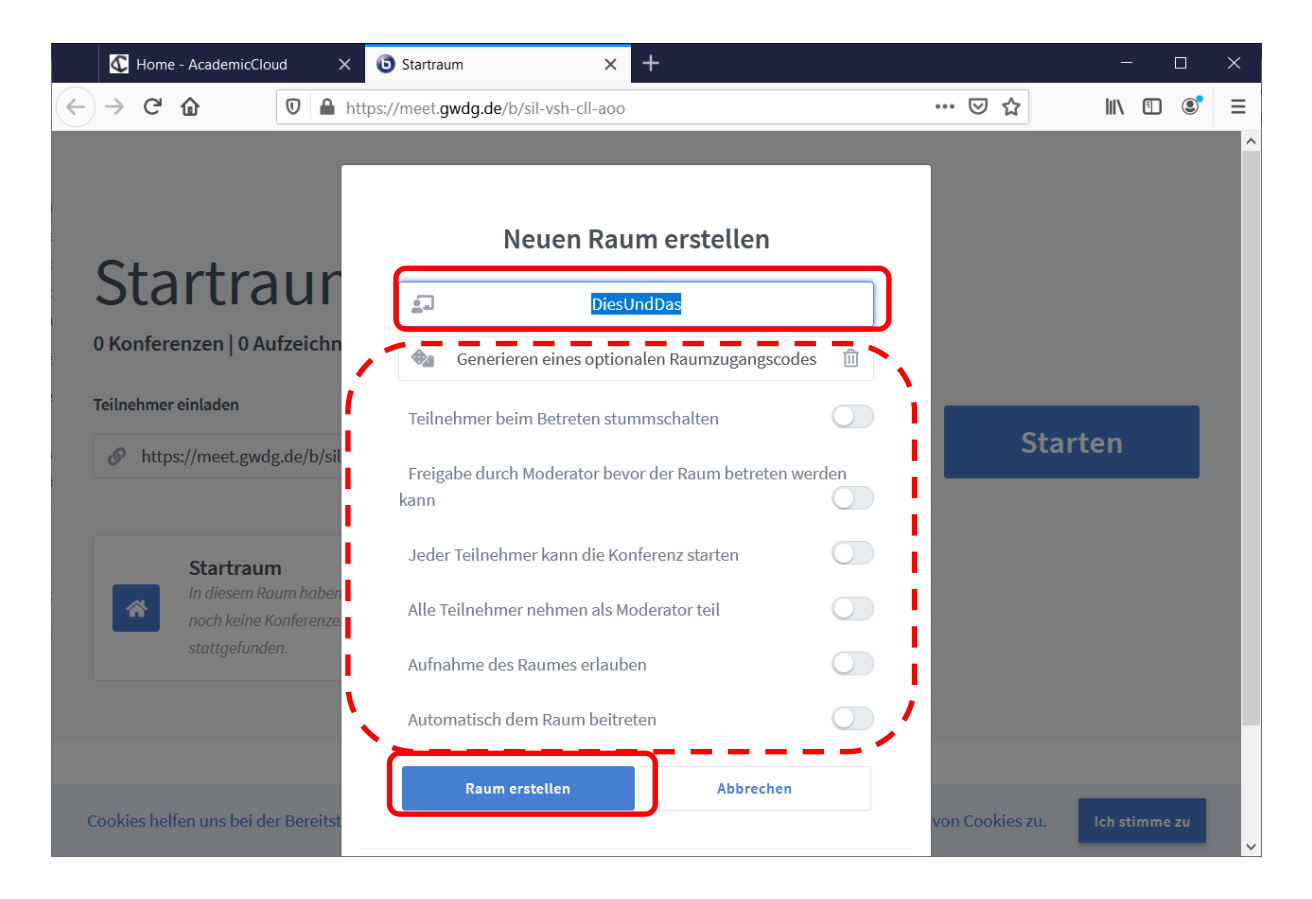

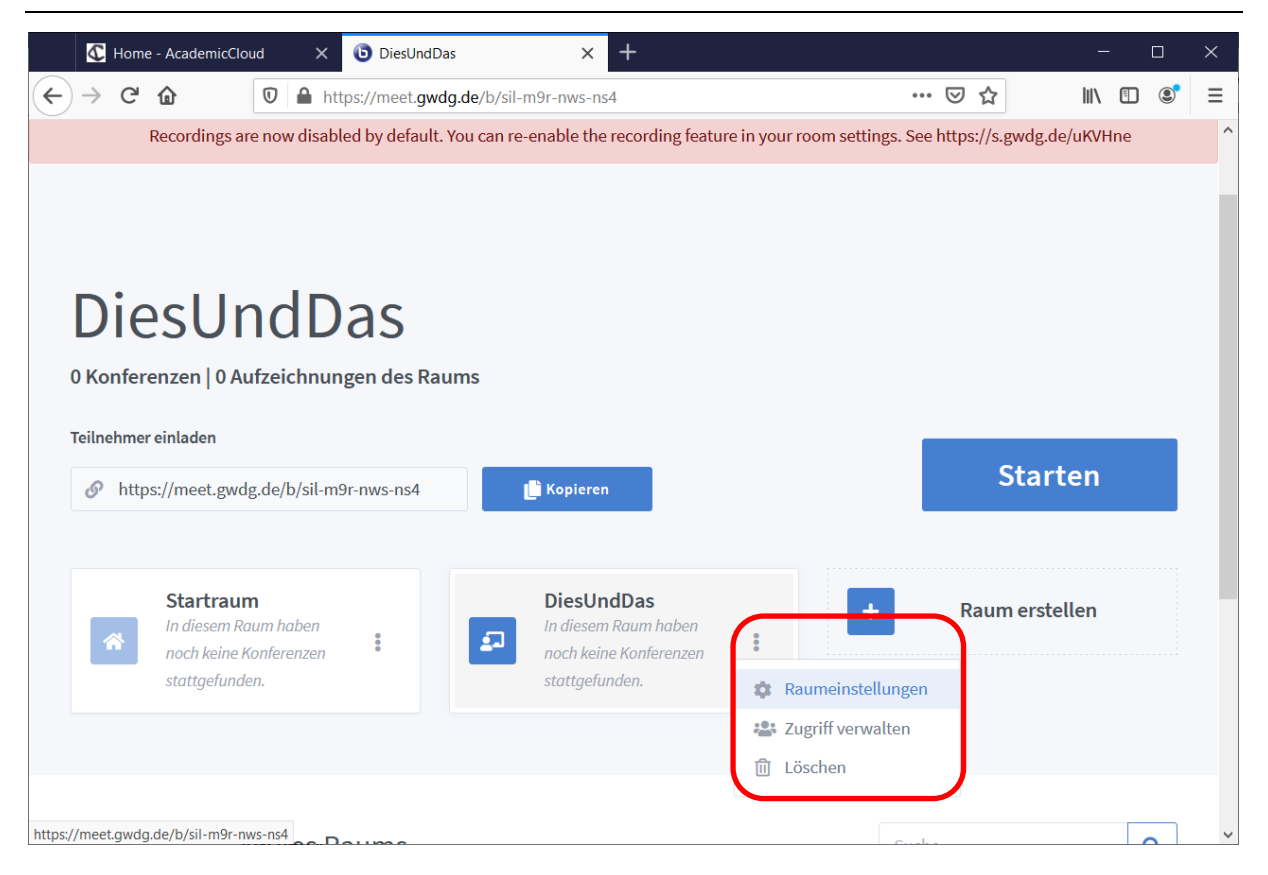

#### Zum Beispiel:

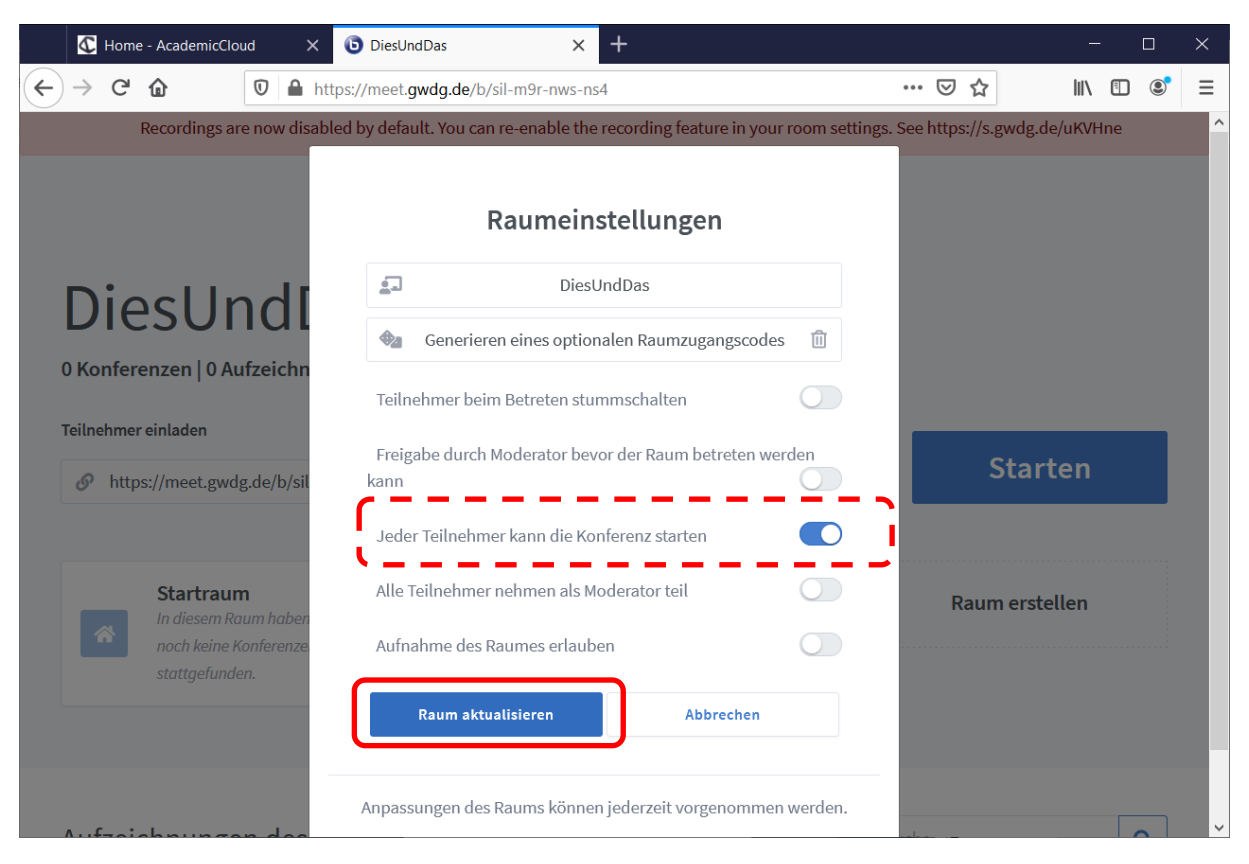

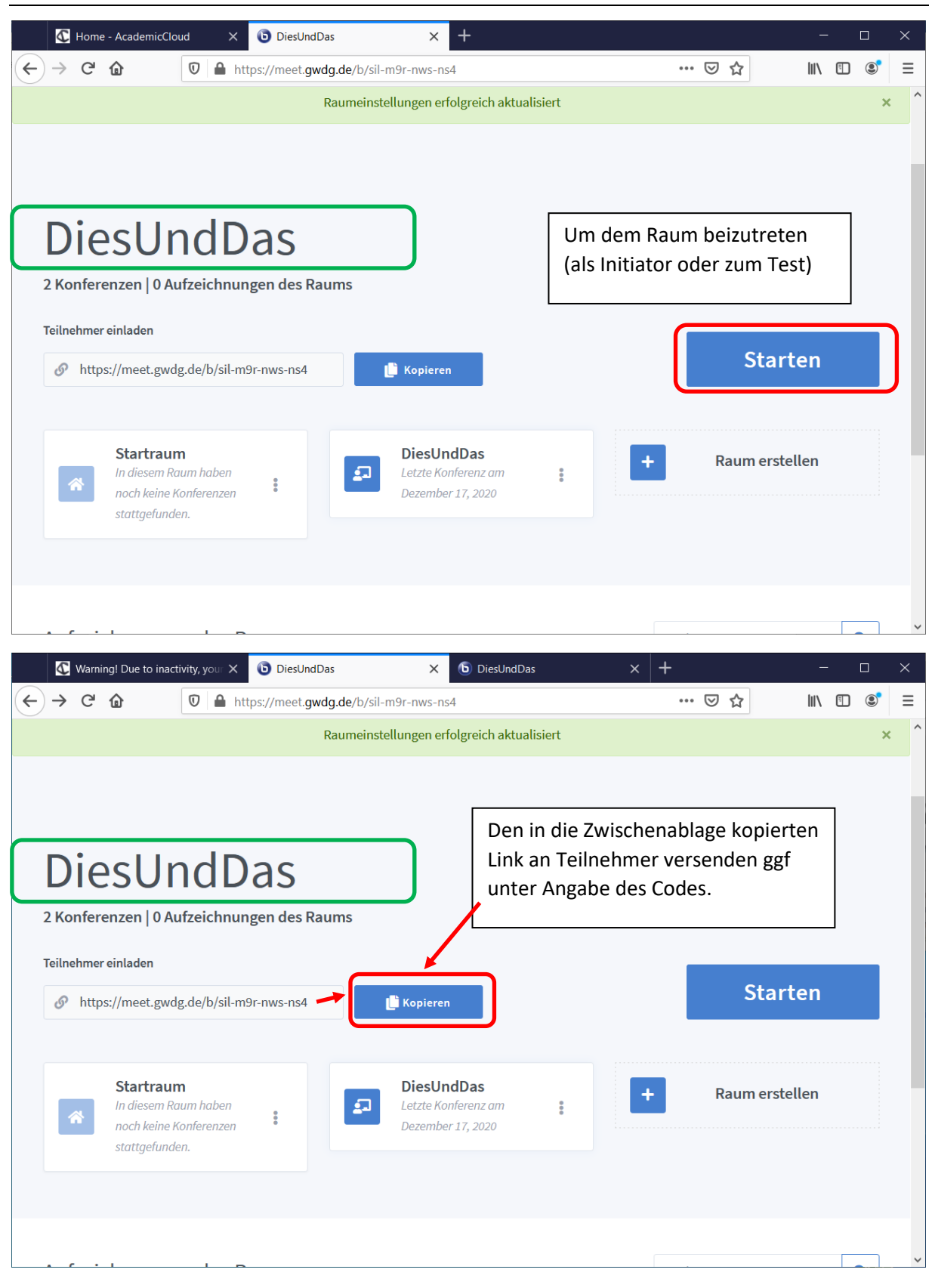

Bitte beachten Sie als Initiator nicht mehr benötigte Meeting-Räume wieder zu löschen

- 1. Dazu nach obiger Anleitung im Portal anmelden
- 2. Nicht mehr benötigte Räume auswählen
- 3. Löschen

# Anmeldung als Teilnehmer

Den bekanntgemachten Link (hier <u>https://meet.gwdg.de/b/sil-m9r-nws-ns4</u>) im Browser öffnen

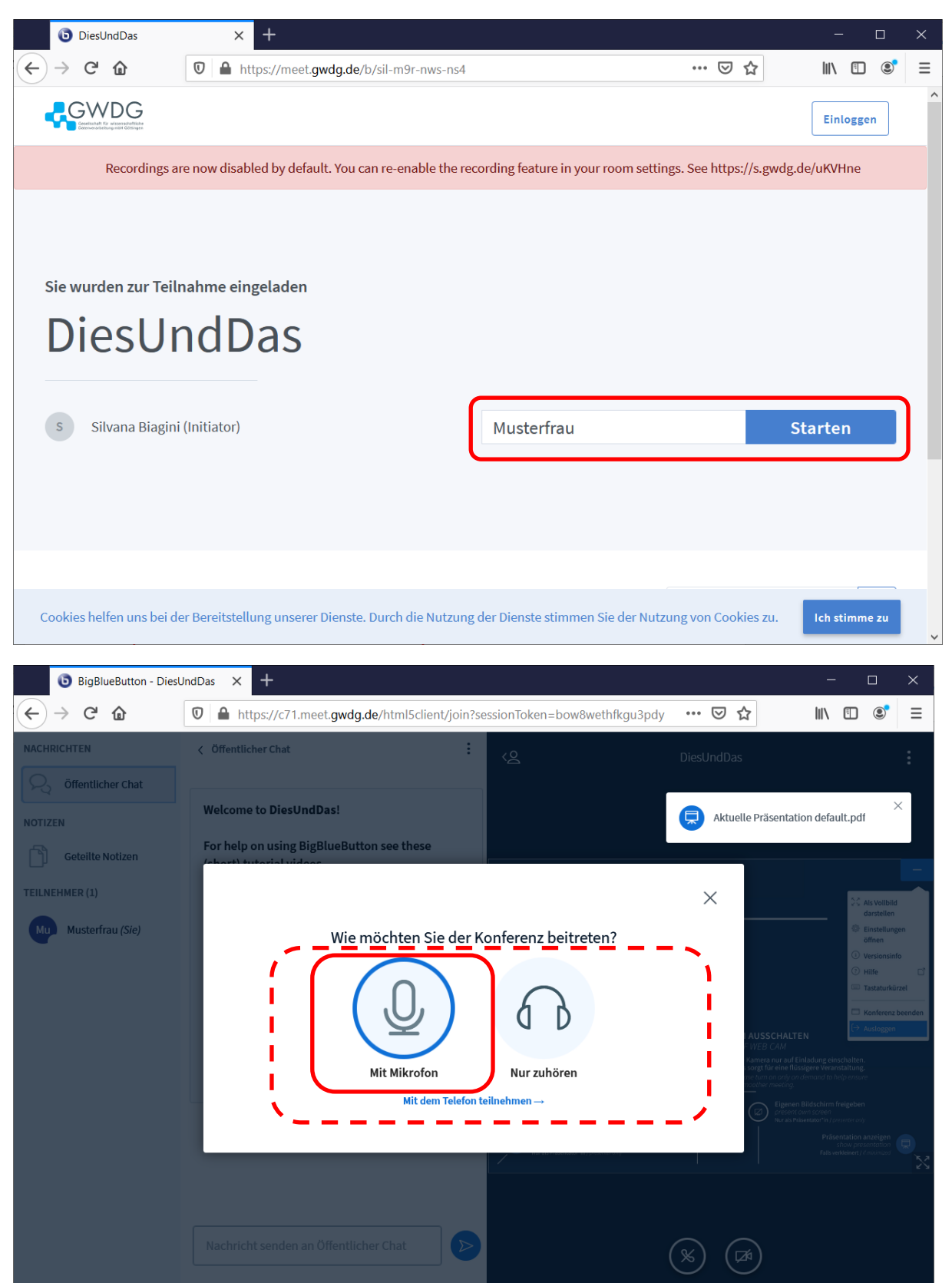

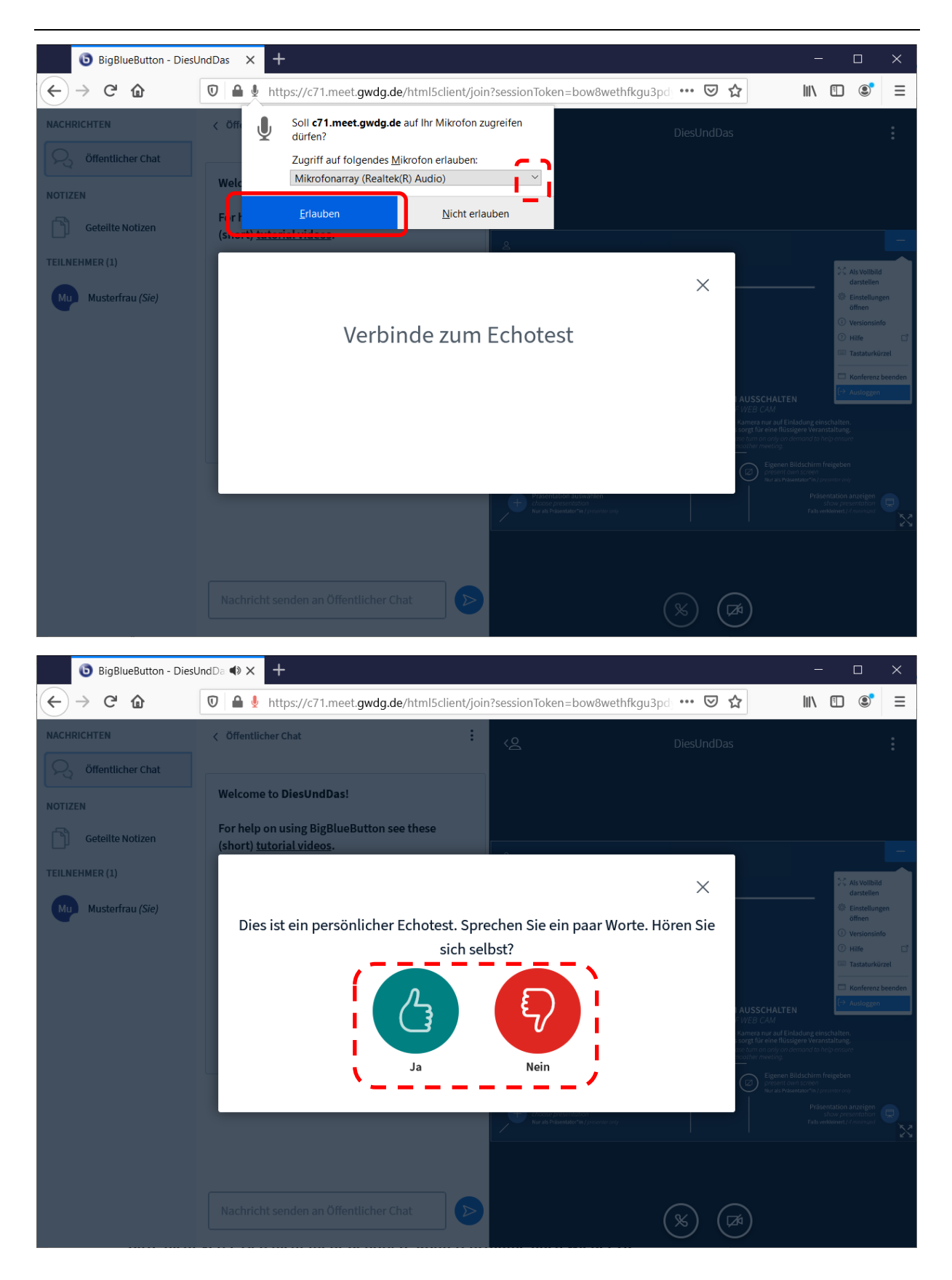

### Mikrofonpegel ggf anpassen

口))

mit (i. d. R.) rechter Maustaste das Kontextmenü von Lautsprecher (Taskleiste rechts) aufrufen

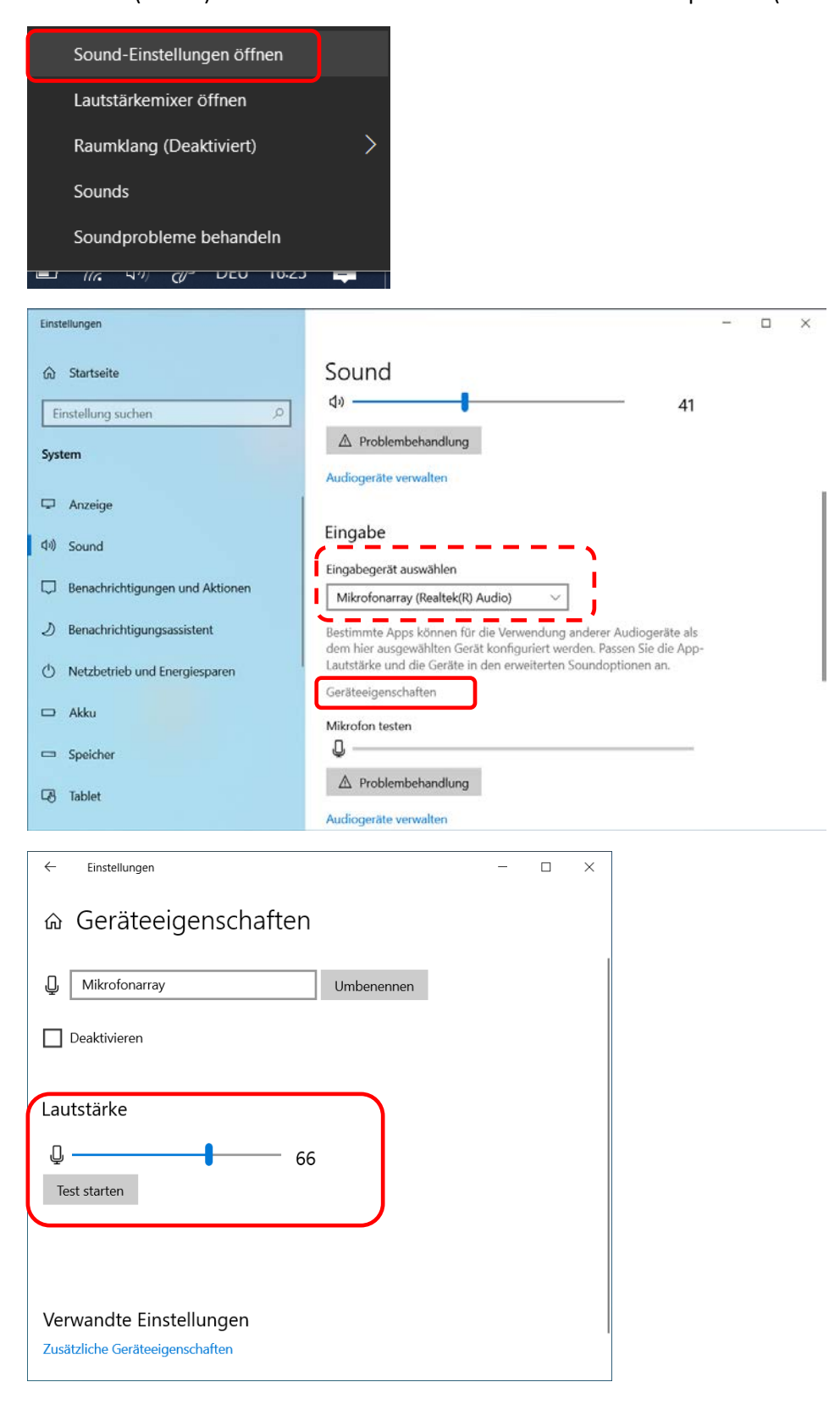

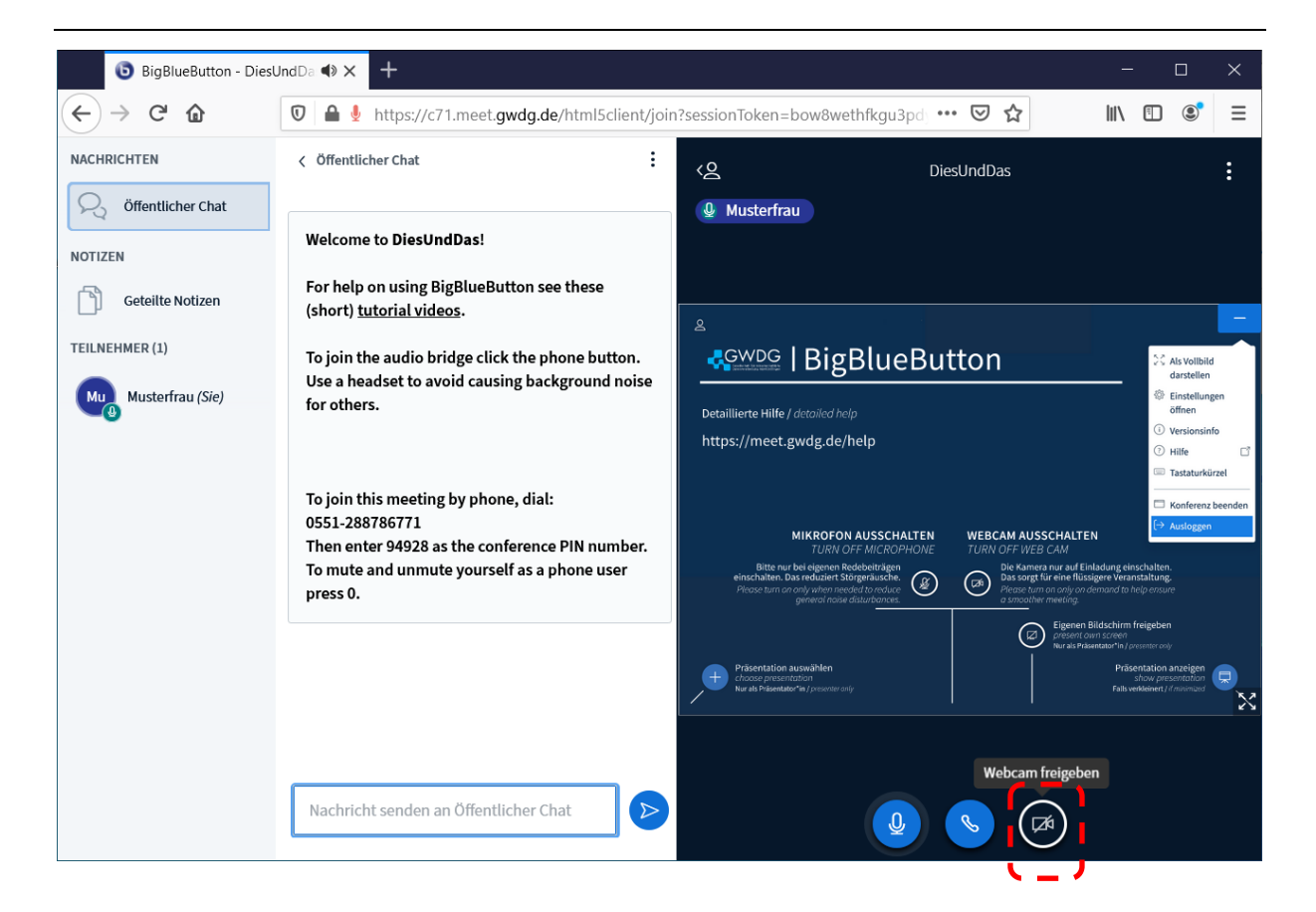

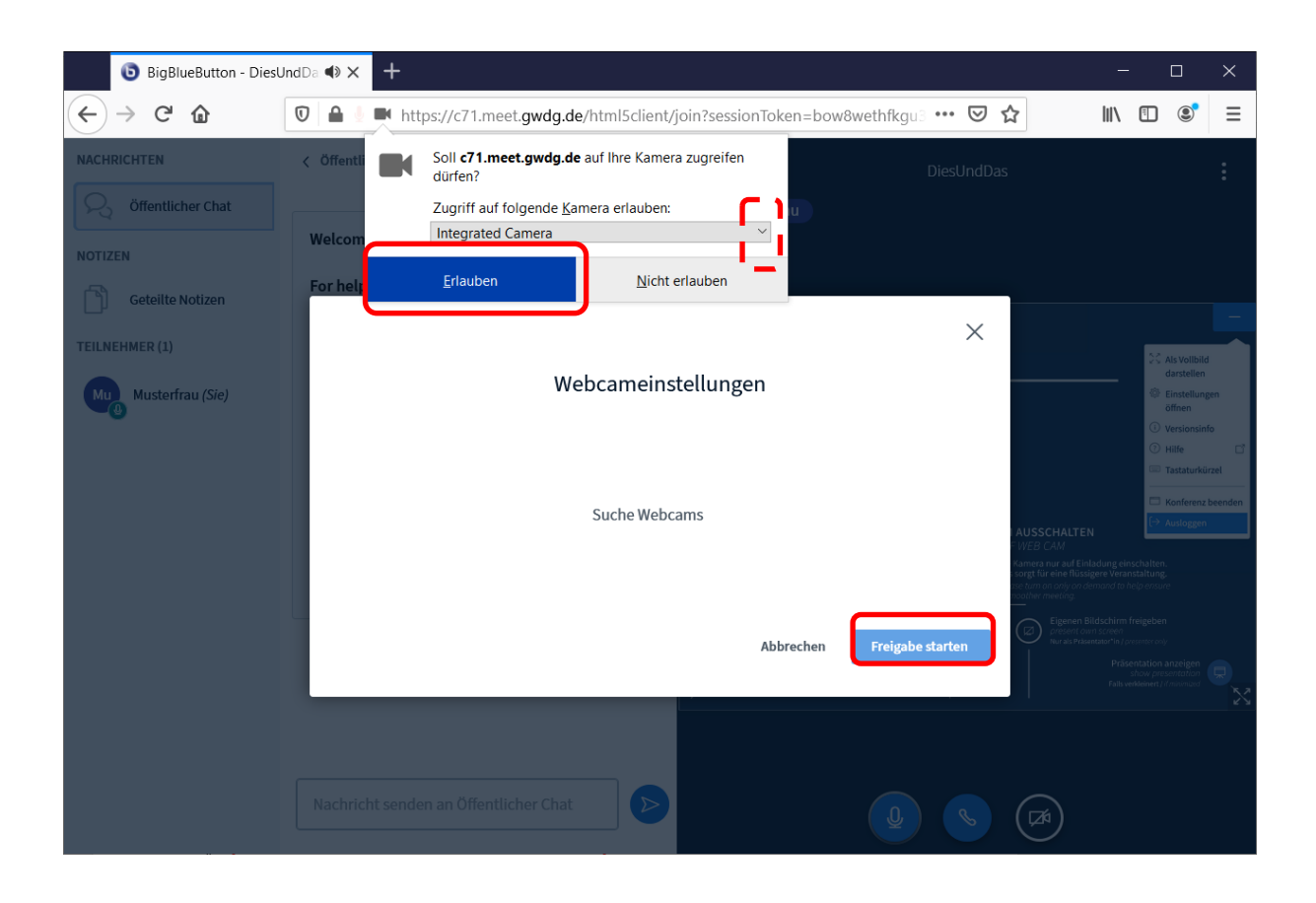

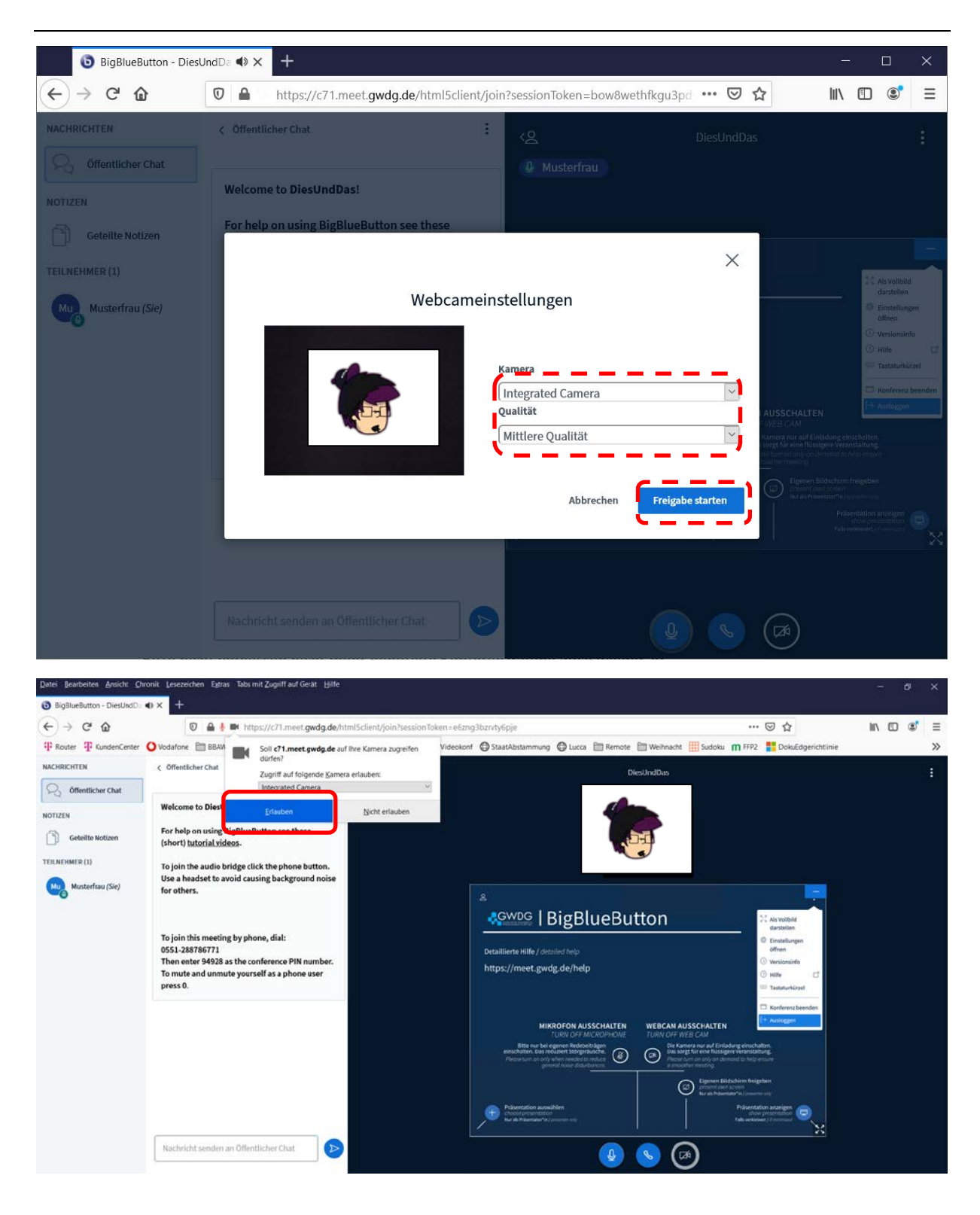

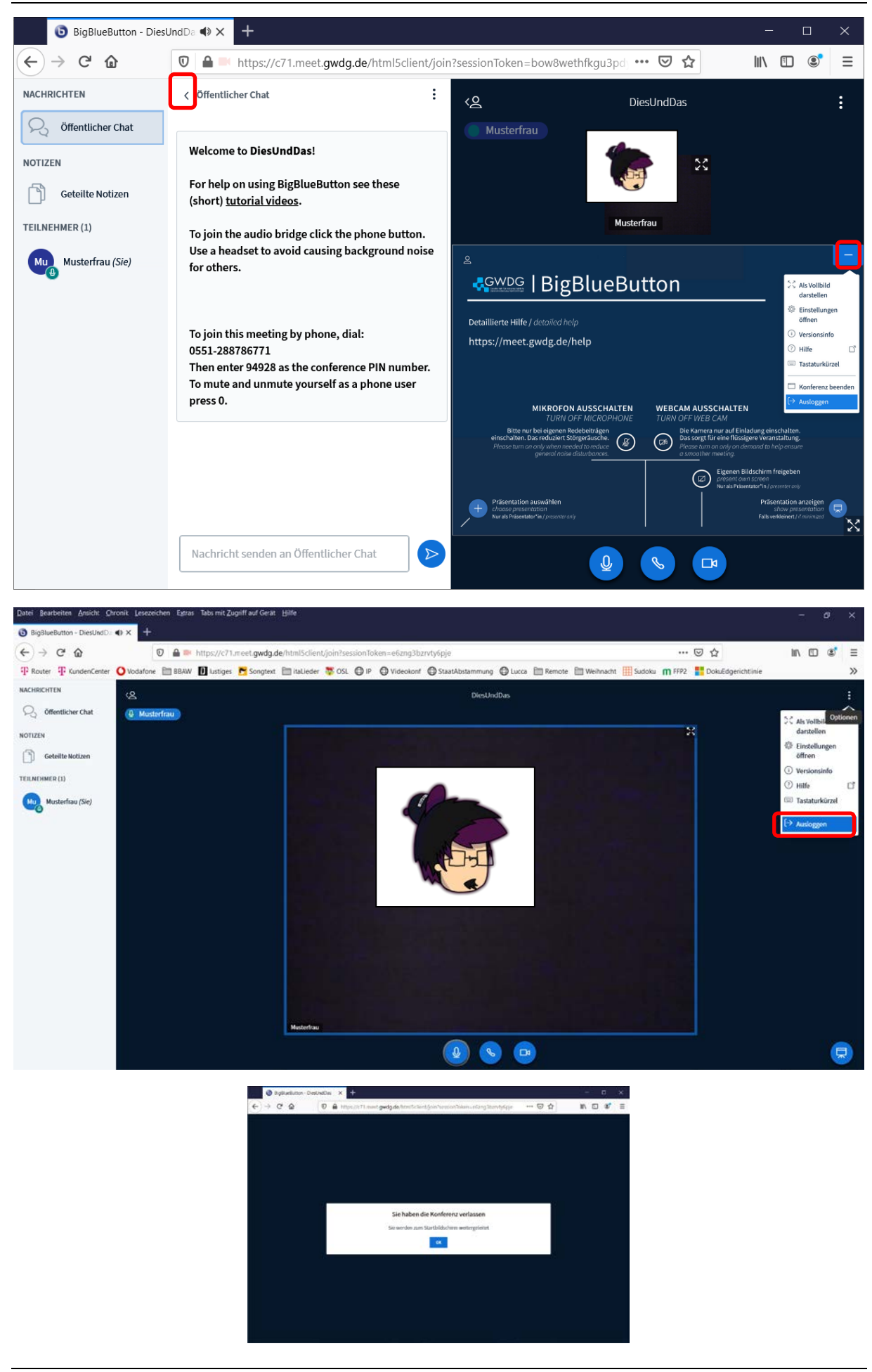